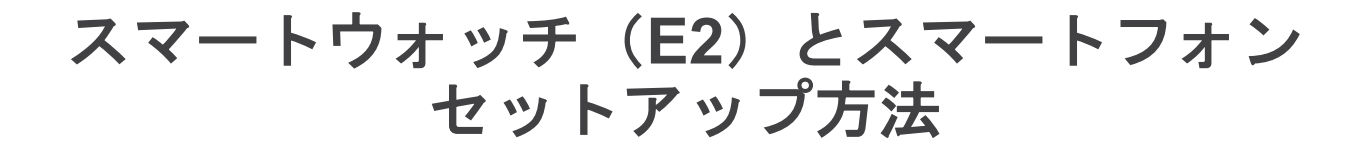

※弊社よりE2出荷時は、E2の検品も含めスマートドライブを操作するためのアプリ(Smart Drive MX2+)をインストールした状態になっております。お客様のスマートフォンとE2をペアリングする場合のみ、この冊子をお使いください。

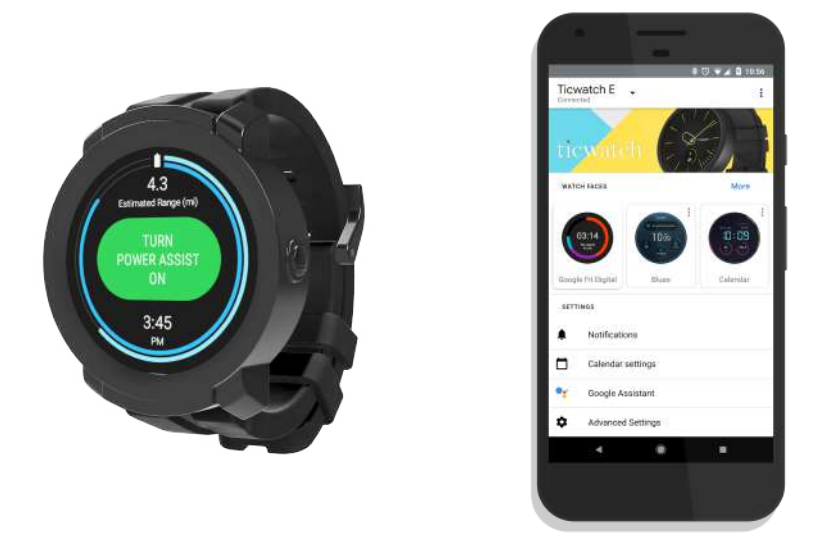

- 本セットアップは、Wi-Fi(テザリングも可)環境が必要となります。
- スマートウォッチ本体の充電後の設定を推奨します。
- ・ 本セットアップにはWi-Fi環境等により、30分~数時間要します。
- E2とスマートフォンをペアリングすると...
  - ・スマートフォンで受け取った通知をE2上で確認できます。
  - ・MX2+アプリが随時アップデートされます。
  - ・音楽アプリやヘルスケアアプリと同期し、操作・確認ができます。
  - ・Googleカレンダーと同期され、E2上で確認できます。

#### perm<sub>o</sub>bil

# perm<sub>o</sub>bil

2

# 目次

| 1 | E2を初期化する                    | 4  |
|---|-----------------------------|----|
| 2 | Wear OSアプリをスマートフォンにダウンロードする | 5  |
| 3 | E2とスマートフォンのペアリング            | 6  |
|   | 3-A iPhone上の操作              | 7  |
|   | 3-B Android上の操作             | 9  |
| 4 | E2のセットアップ                   | 11 |
| E | E2のバッテリーを長くするヒント            | 13 |
|   | トラブルシュート                    | 14 |

## perm<sub>o</sub>bil

# perm<sub>o</sub>bil

4

#### 1. E2を初期化する

設定完了までに時間がかかることがあります。 十分に時間が確保できるときに初期化してください。

(1)メニューボタンを押す
 (2)「設定」をタップ

- ③「システム」をタップ
- ④「接続を解除してリセット」をタップ

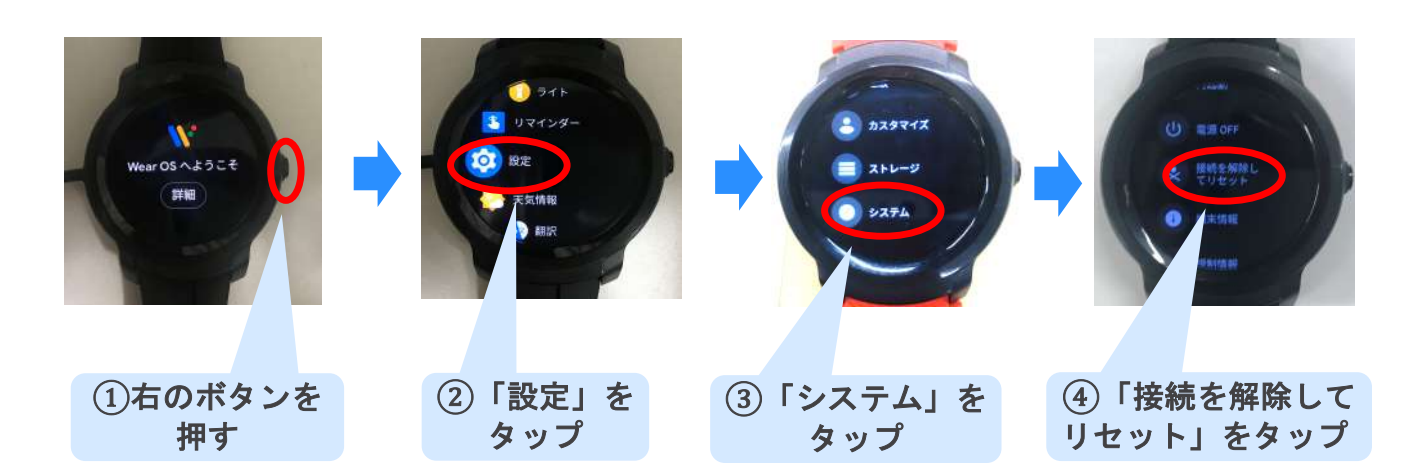

#### 2. Wear OSアプリをスマートフォンにダウンロードする

#### • iPhone(iOS 10.0以上推奨)

AppStore を開く
 Wear OS by google"と検索
 アプリいジダウンロード

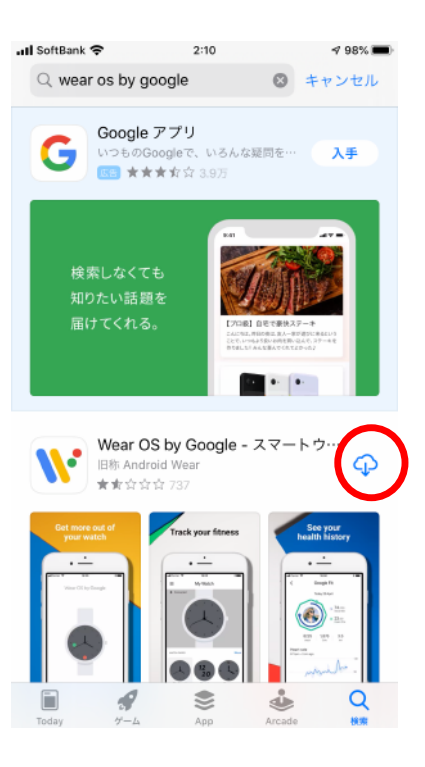

#### • Android (Android 6.0以上推奨)

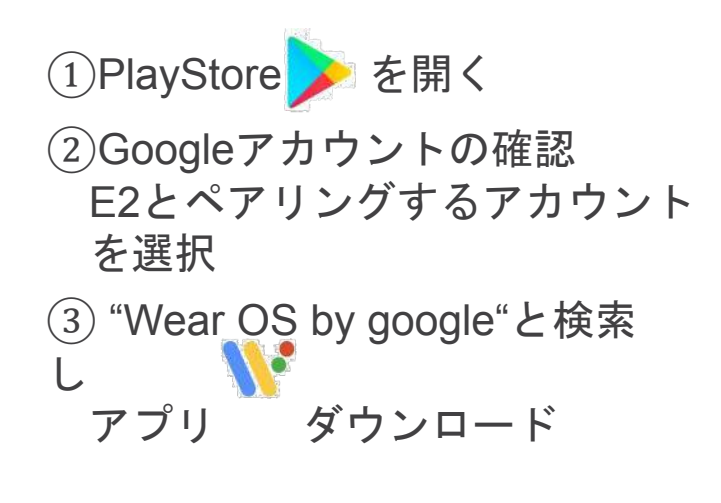

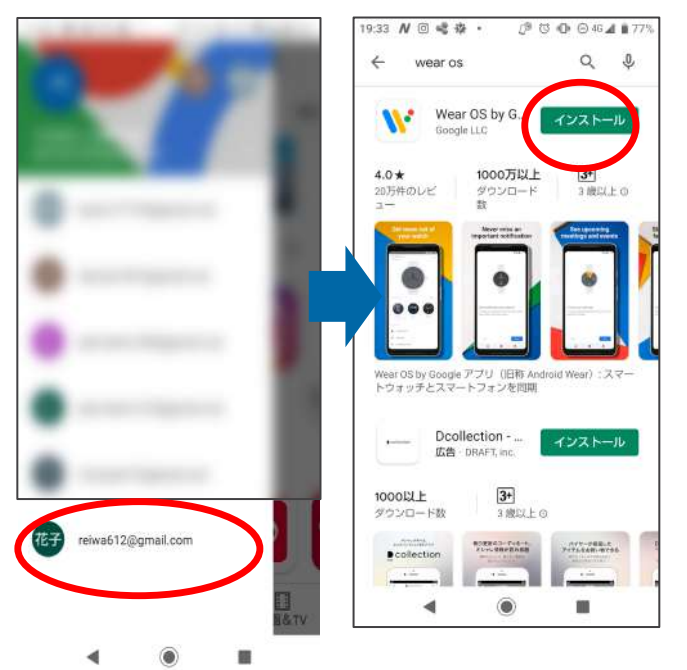

左のメニューバーから Googleアカウント選択 (複数ある場合)

#### 3. E2とスマートフォンのペアリング

- 2) A) iPhone/ B)Android上の操作
  <u>※お持ちのスマートフォンがiPhoneの方は3-A、Androidの方は3-Bをご参照ください。</u>
  ・ペアリング
  ・Googleアカウント選択

#### E2上の操作

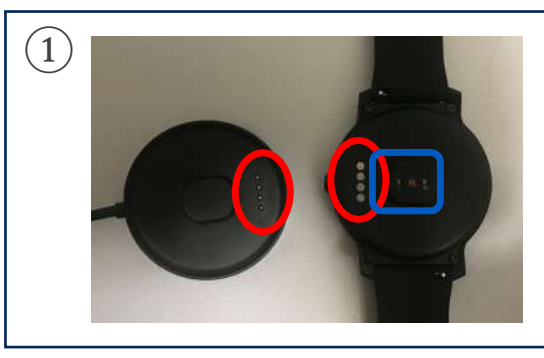

充電器とスマートウォッチのピンを合わせて 充電する。(満充電は1時間程度) ※事前に裏面のフィルムをはがす。 青枠の部分の剥がし忘れに注意

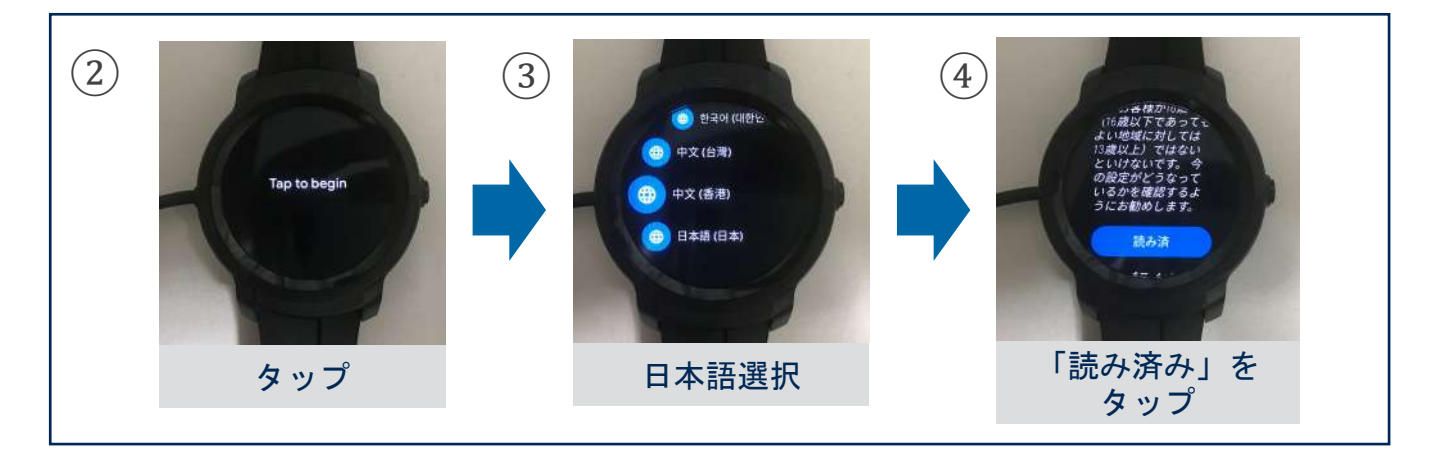

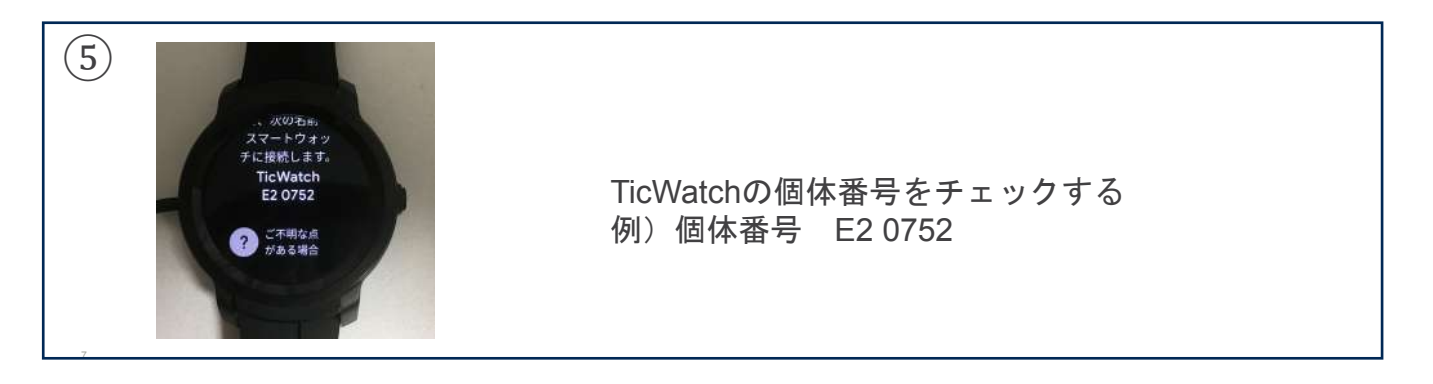

#### <u>3-A. iPhone上の操作</u>

## ペアリング

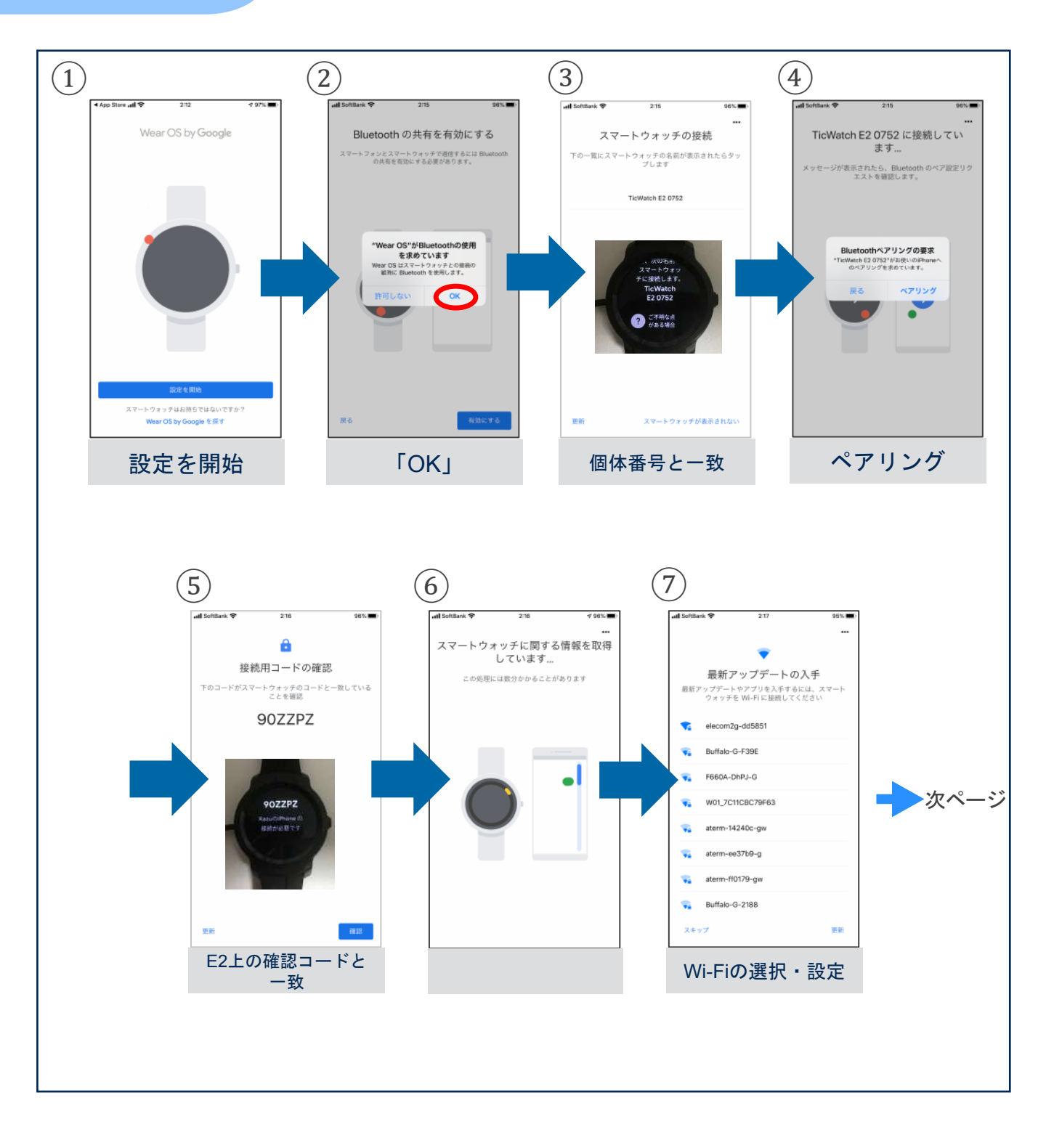

#### <u>3-A. iPhone上の操作</u>

Google アカウント選択

9

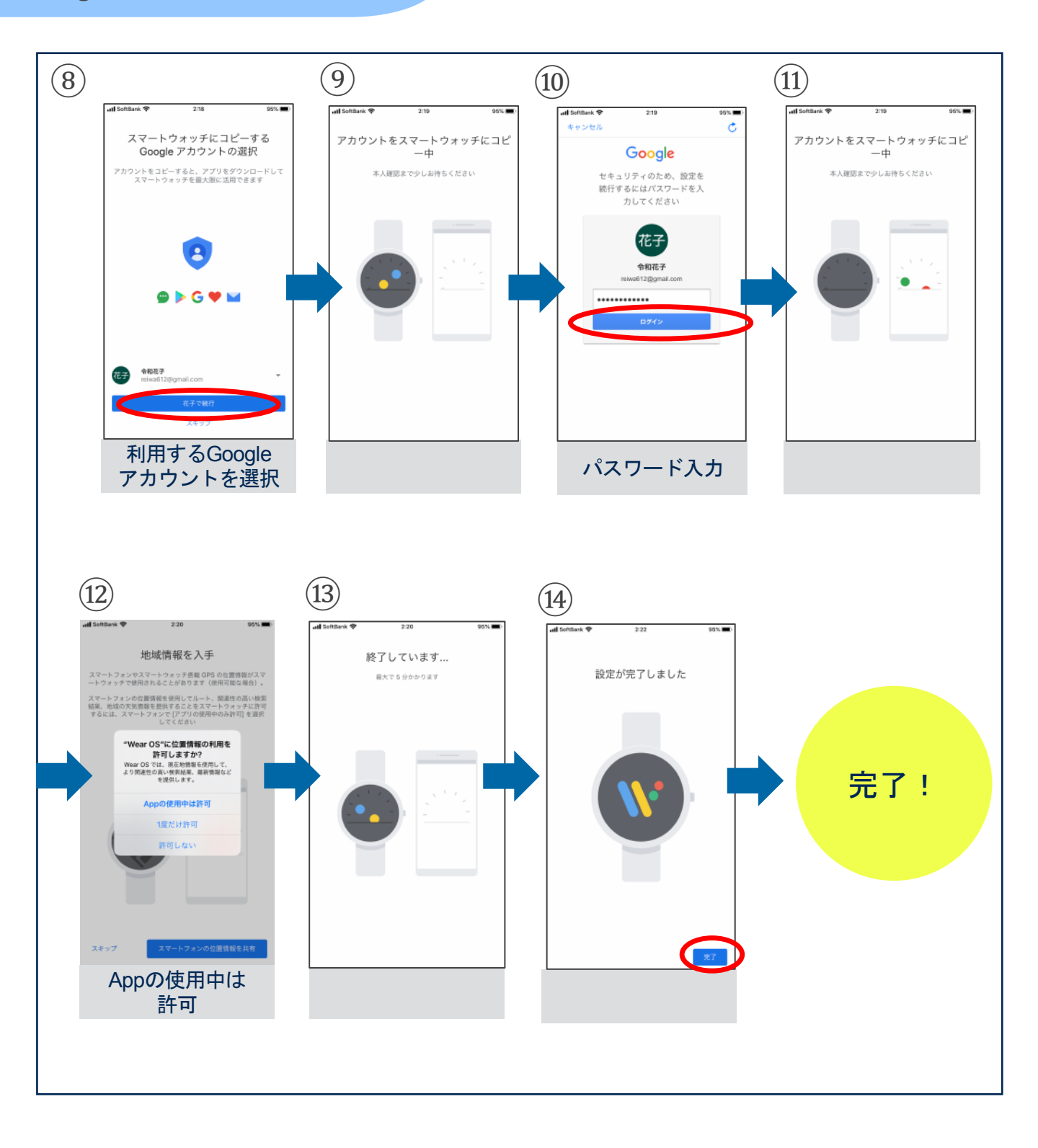

#### <u>3-B. Android上の操作</u>

#### ペアリング

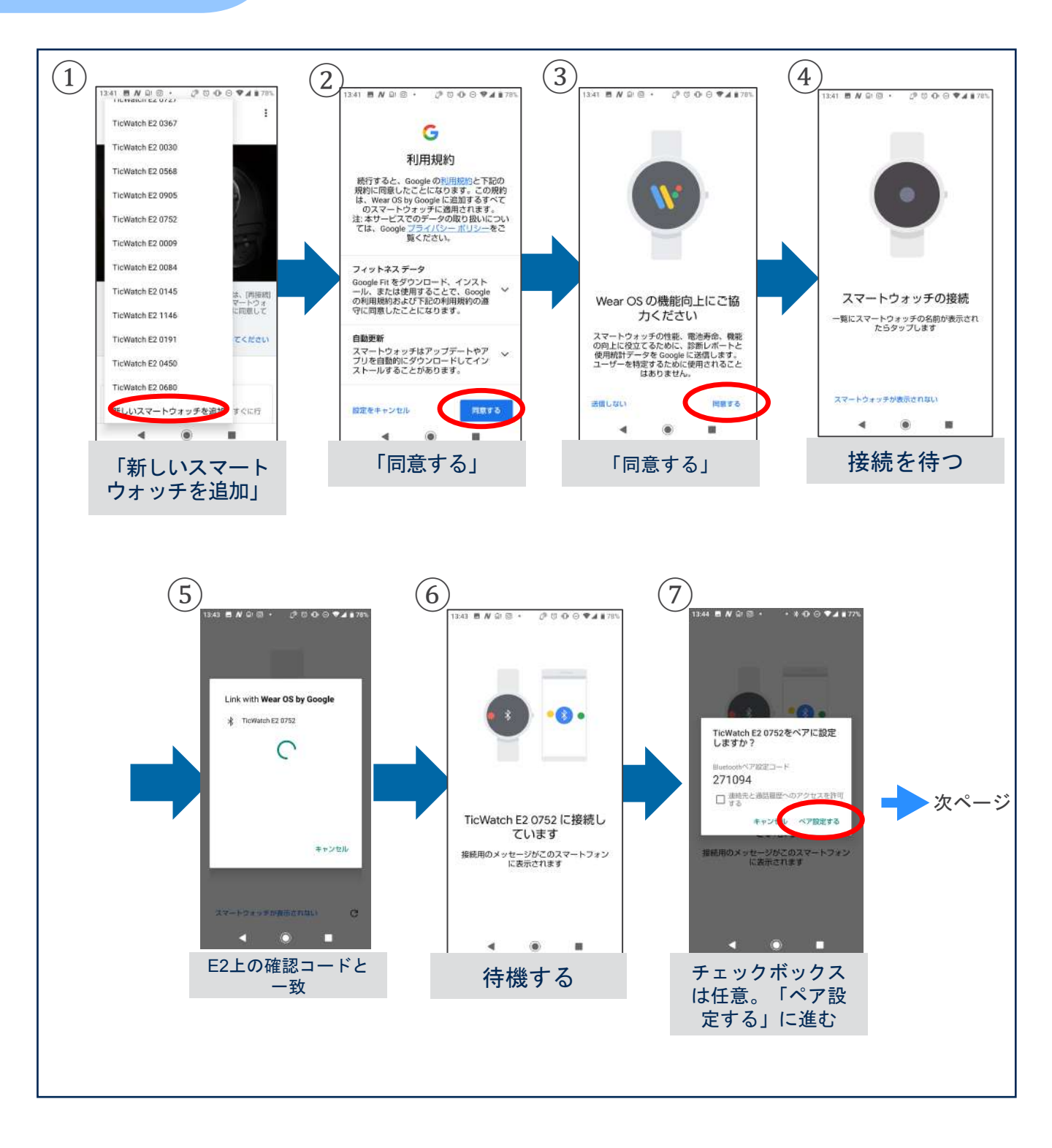

#### <u>3-B. Android上の操作</u>

#### Googleアカウントの選択

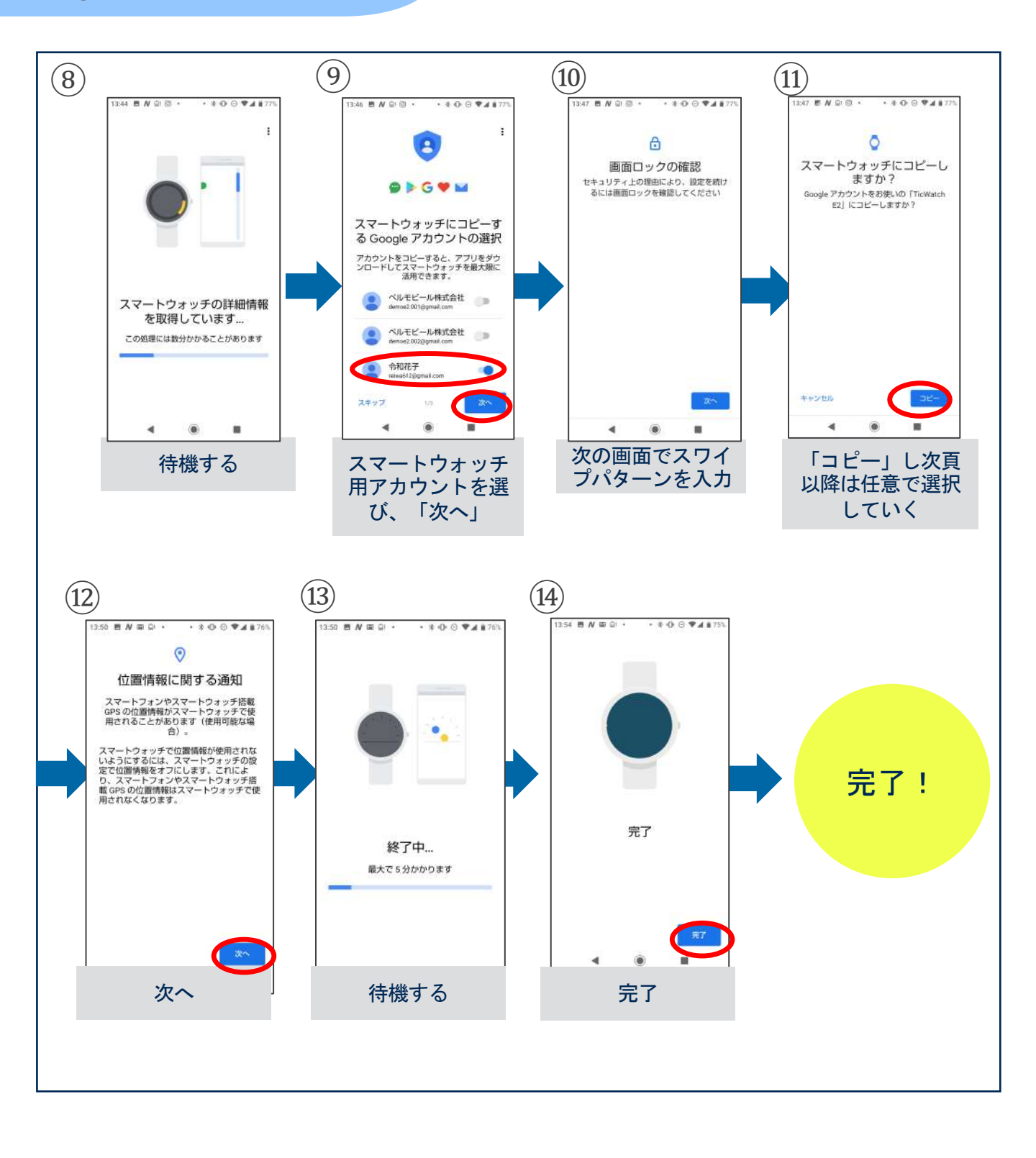

#### 4. E2のセットアップ

- ・E2のWi-Fi設定
- ・スマホでの操作
- ・Playストアを開く
- ・E2上でダウンロード

#### E2のWi-Fi設定

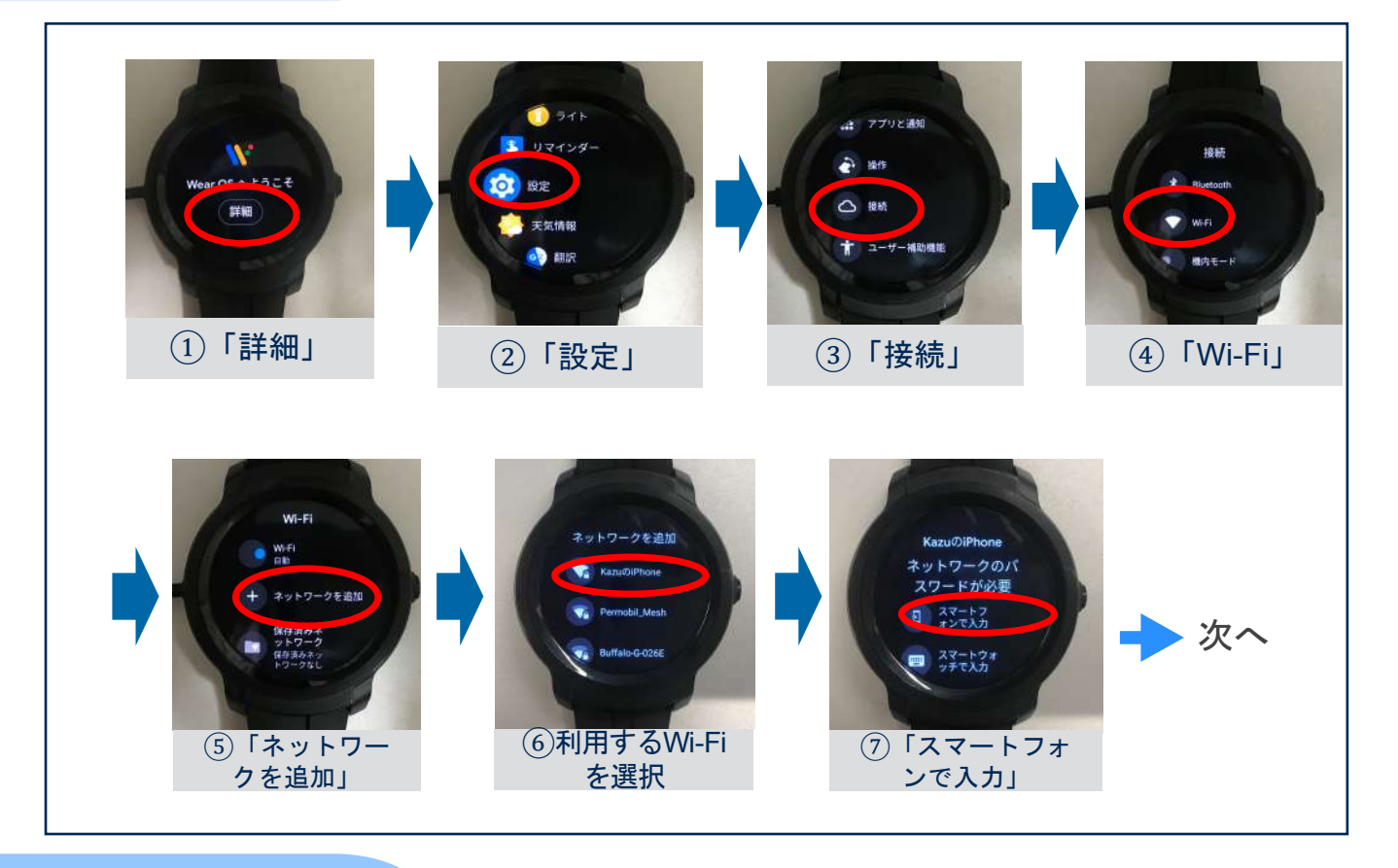

## スマホでの操作

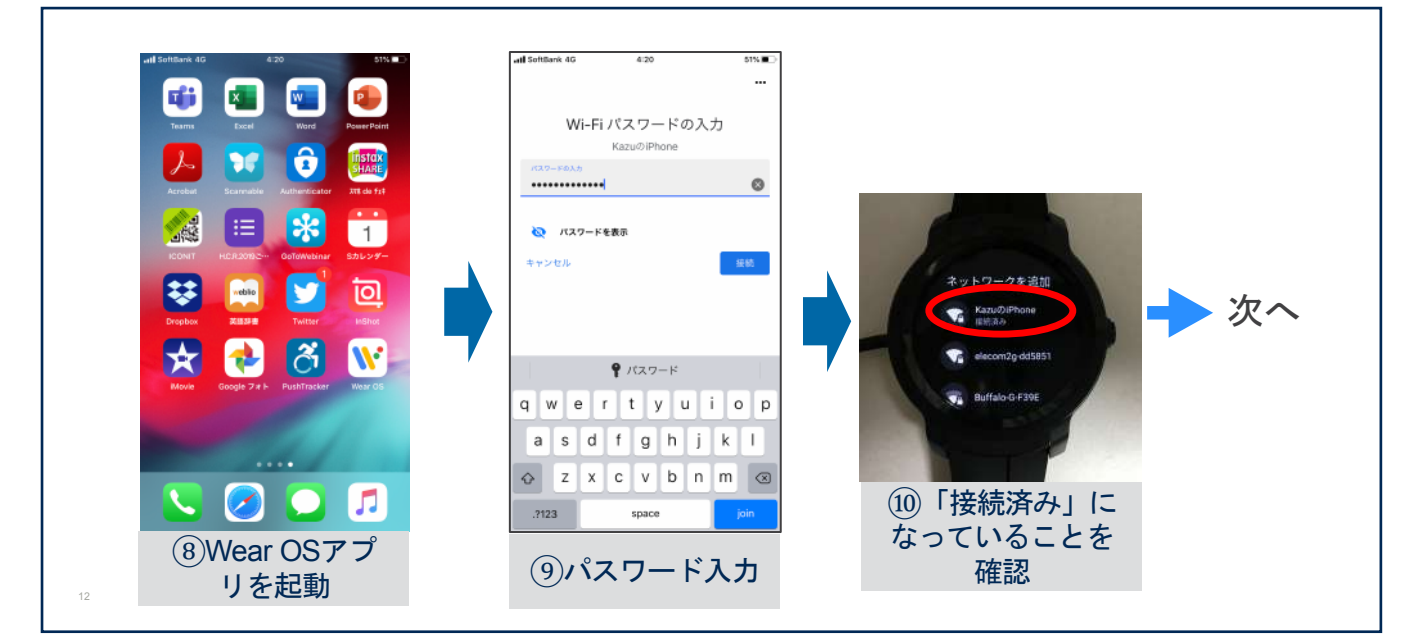

#### 4. E2のセットアップ

#### Playストアを開く

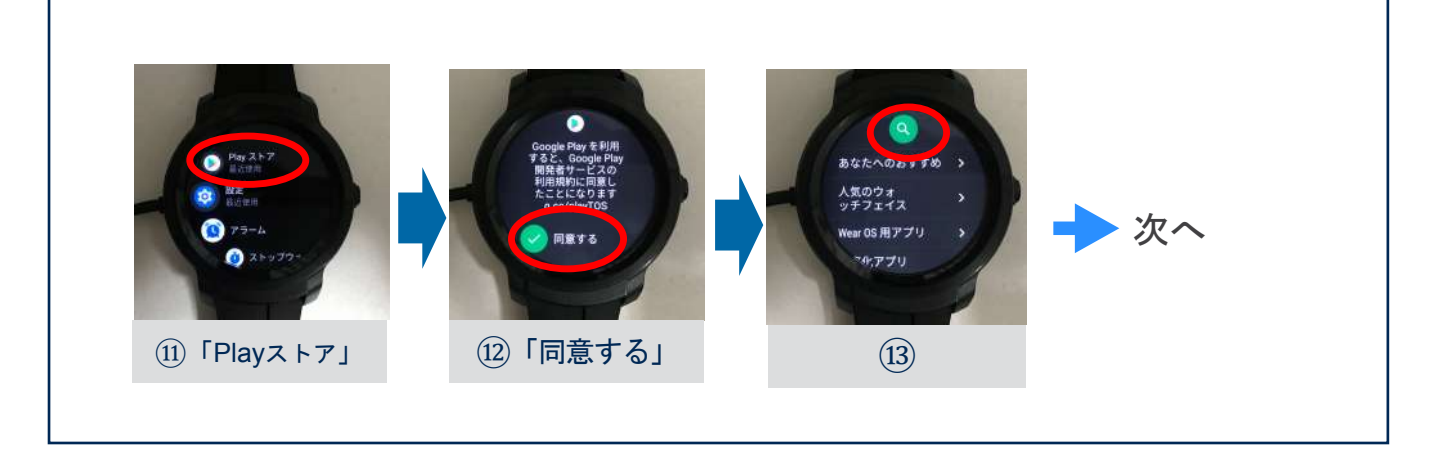

#### E2上でダウンロード

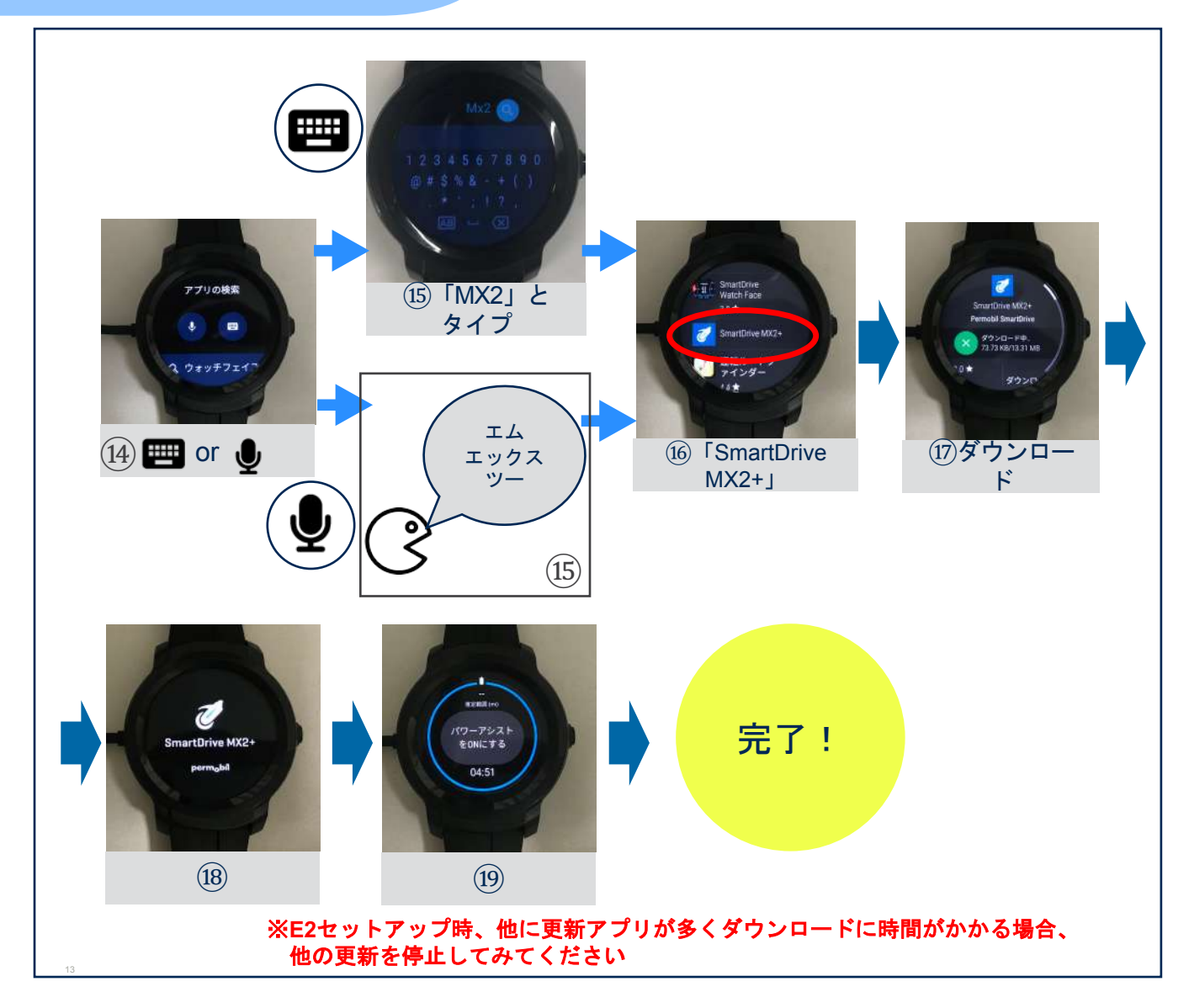

#### E2のバッテリー持続を長くするヒント

ペルモビールは、E2のバッテリー寿命に関し、スマートドライブに接続した状態でテストを実施して います。バッテリーの消耗はE2が実行している他の機能の影響が原因である可能性があります。例とし て、センサーを使用するアプリ、バックグラウンドで実行される更新、GPS等があります。 E2の製造元であるMobvoiによると、最初、バッテリーの寿命は初期設定時のシステム更新によって 早く消耗し、全ての更新完了後1週間で安定することがあります。E2のセットアップおよび日常使用中 にE2のバッテリー寿命を持続させるためのいくつかのヒントを以下に挙げます。

バッテリーが完全に充電されているかを確認した後、

<u>E2本体の【設定】</u>から下記項目を確認してみてください。

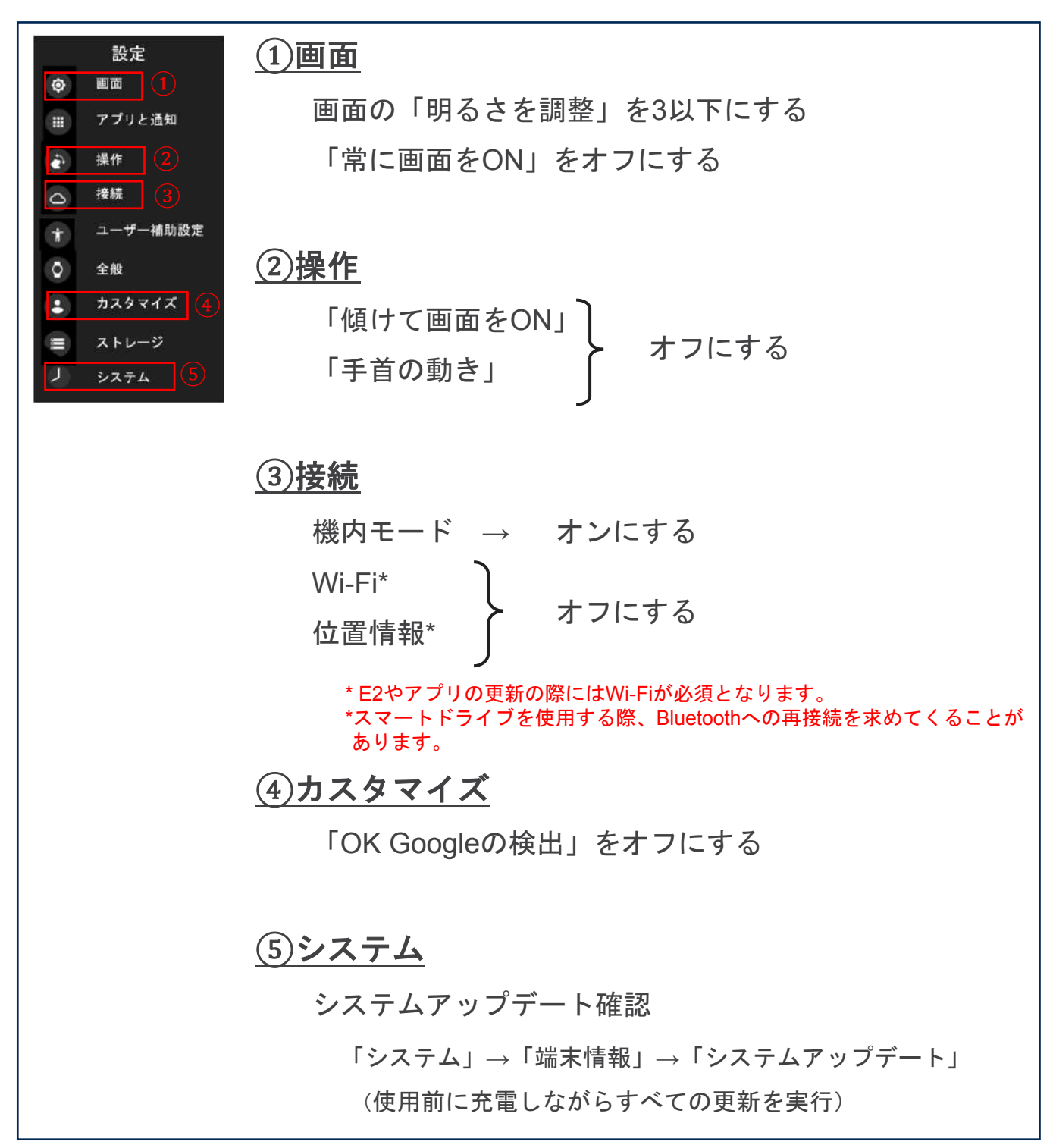

# E2に関する問題のトラブルシューティング

https://support.google.com/wearos/topic/6056410?hl=ja&ref\_topic=6053261

|          | 症状          | 対処方法                                                                                   |
|----------|-------------|----------------------------------------------------------------------------------------|
| 1        | 電源が入らない     | ・十分なバッテリー残量がありますか?                                                                     |
|          |             | ・同梱している充電器を利用していますか?                                                                   |
|          |             | ・スマートウォッチ裏側と充電器のピンは接触していますか?                                                           |
|          |             | ・別のコンセントで試しましたか?                                                                       |
|          |             | → <u>https://support.google.com/wearos/answer/6100834?hl=ja&amp;ref_topic=605641</u> 0 |
| 2        | セットアップが出来ない | ・スマートフォンが対応しているか確認しましたか?                                                               |
|          |             | → <u>https://wearos.google.com/wearcheck/</u>                                          |
| 3        | ペアリングできない   | ・インターネット環境がありますか?                                                                      |
|          |             | ・十分なバッテリー残量がありますか?                                                                     |
|          |             | ・E2とスマートフォンを再起動しましたか?                                                                  |
|          |             | ・スマートフォンを最新OSにしていますか?                                                                  |
|          |             | ・Wear OSアプリは最新になっていますか?                                                                |
|          |             | ・E2は最新OSになっていますか?                                                                      |
|          |             | ・スマートフォンのBluetooth一覧からTicWatch E2を削除していますか?                                            |
|          |             | → <u>https://support.google.com/wearos/answer/9266307?hl=ja&amp;ref_topic=6056410</u>  |
| 4        | Wi-Fiが繋がらない | ・インターネット環境がありますか?                                                                      |
|          |             | ・十分なバッテリー残量がありますか?                                                                     |
|          |             | ・機内モードになっていませんか?                                                                       |
|          |             | ・E2とスマートフォンを再起動してみましたか?                                                                |
|          |             | → <u>https://support.google.com/wearos/answer/7179897?hl=ja&amp;ref_topic=6056410</u>  |
|          | 電池の持ちが悪い    | ・十分なバッテリー残量がありますか?                                                                     |
|          |             | ・E2とスマートフォンを再起動しましたか?                                                                  |
|          |             | ・スマートフォンを最新OSにしていますか?                                                                  |
|          |             | ・Wear OSアプリは最新になっていますか?                                                                |
|          |             | ・E2は最新OSになっていますか?                                                                      |
| 5        |             | ・常時時計点灯にしていませんか?                                                                       |
|          |             | ・アニメーションやインタラクティブな機能を使用するウォッチフェイスにしていませんか?                                             |
|          |             | ・画面の明かるさが高くなっていませんか?                                                                   |
|          |             | ・不要な通知もオンになっていませんか?                                                                    |
|          |             | ・バッテリーの消費が激しいアプリをインストールしていませんか?                                                        |
|          |             | → <u>https://support.google.com/wearos/answer/6303917?hl=ja&amp;ref_topic=6056410</u>  |
| 6        | 動きが遅い       | ・暫く時間を開けて操作してみましたか?                                                                    |
| 7        | 調子が悪い       | ・E2をリセットしてみましたか?                                                                       |
| <i>′</i> |             | $\rightarrow$ https://support.google.com/wearos/answer/6056905?hl=ja&ref topic=6056410 |

# perm<sub>o</sub>bil